## Web-Lists Testing Instructions

All lists of current web site will be presented in this web part with their properties. Also hidden lists.

# 1. Insert Web Part to Page

|                  |                 |                | /                             |                        |                       |                   |
|------------------|-----------------|----------------|-------------------------------|------------------------|-----------------------|-------------------|
|                  |                 |                |                               | ×                      |                       |                   |
|                  |                 | Search         |                               | 1                      |                       |                   |
|                  |                 | ali $\sim$     |                               |                        |                       |                   |
|                  |                 | PowerApps (    |                               | ,                      | Connectors            |                   |
|                  |                 | autoritore     | $\square$                     | $\square$              | $\square$             | $\square$         |
|                  |                 | Salesforce     | SinglePartPage                | SPFx Teams<br>Together | SPFXDeployO3<br>65CDN | SPFxDocLibCI<br>N |
| 🖒 Like 🖵 Comment | ි 21 Views 🔲 Sa | a' 🔰           | $\square$                     | $\square$              |                       | $\langle \rangle$ |
| Comments On      |                 | Stack Overflow | Test-Details-<br>List-With-Pa | Test-<br>DetailsList-W | Trello                | UserVoice         |
|                  |                 |                | 2                             |                        |                       |                   |

# 2. Edit Web Part Properties

|   | SharePoint                                                            |
|---|-----------------------------------------------------------------------|
|   | Save as draft 🗸 🏷 Undo 🗸 🖄 Discard changes 🔅 Page details 🖬 Analytics |
|   |                                                                       |
|   |                                                                       |
|   |                                                                       |
|   |                                                                       |
|   | Web-Lists                                                             |
|   | Ladislav Stupak                                                       |
| + |                                                                       |
| □ |                                                                       |
|   | Web-Lists                                                             |
| Ē | Filter by Field: All $\sim$ $>$ Search                                |
|   | ) Title                                                               |
|   | Adaptive Card Images                                                  |
|   | ○                                                                     |

## Items Per Page

# **Pagination Buttons Count**

|   | Ş                                        | ø          | ? | LS |
|---|------------------------------------------|------------|---|----|
| 1 | Web-Lists Displaying all lists of curren | it website |   | ×  |
|   | Display Properties<br>Items Per Page     |            |   |    |
|   | 10                                       |            |   |    |
|   | Pagination Buttons Count                 |            |   |    |

# 3. Republish

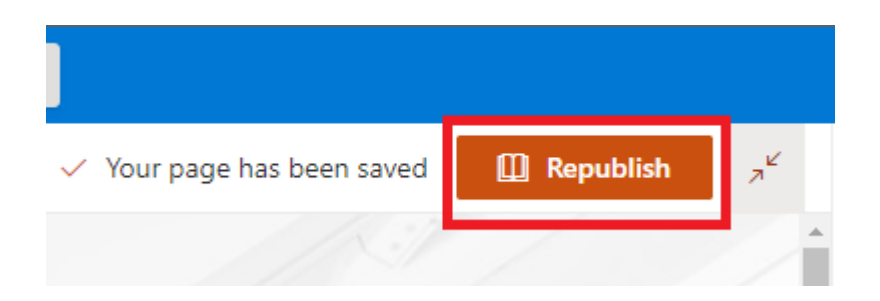

#### 4. Sort List

Through clicking on a header, you can sort the list according this field. Through a second click on the same header the list will be sorted according this field descending.

| Web<br>Filter b | -Lists<br>py Field: All V Search                            |                                      |              |    |
|-----------------|-------------------------------------------------------------|--------------------------------------|--------------|----|
| 0               | Title ↑                                                     | ld                                   | BaseTemplate | Ba |
| 0               | Adaptive Card Images                                        | e2e3e4f9-354a-44ba-a37a-19a0e8f32367 | 100          |    |
| $\bigcirc$      | Composed Looks                                              | d9aaf2c5-d161-45e5-acb9-d9e0b5d67db0 | 124          |    |
| $\bigcirc$      | Converted Forms                                             | 885d61ba-b90c-4c43-a465-045a59a26fc8 | 10102        |    |
| $\bigcirc$      | DO_NOT_DELETE_SPLIST_SITECOLLECTION_AGGREGATED_CONTENTTYPES | 1ce71a6d-f5a4-472b-91dc-a634dd8ae139 | 100          |    |
| $\bigcirc$      | Documents                                                   | 599f6bb8-1fba-4b97-9996-31e3e022ebda | 101          |    |
| $\bigcirc$      | Form Templates                                              | 6fb9456c-5981-4809-81e1-8ae437c5e699 | 101          |    |
| $\bigcirc$      | Large List 2                                                | 5cf7bc22-7081-4107-bc2f-9c19e74d5daa | 100          |    |
| $\sim$          |                                                             |                                      |              |    |

### Sorting is case sensitive.

| Filter b   | y Field: All         | ∨ 🔎 Search                                                         |              |                                      |              |     |
|------------|----------------------|--------------------------------------------------------------------|--------------|--------------------------------------|--------------|-----|
| 0          | Title $\downarrow$   |                                                                    |              | ld                                   | BaseTemplate | E   |
| 0          | products             | Sort descending - lower case ch<br>sorted before upper case charac | aracters are | 5746a49c-5caf-4458-a508-d1cda9673f71 |              | 100 |
| $\bigcirc$ | appfiles             |                                                                    |              | 95ab78b2-5c9e-41fa-b857-27242f6a110e |              | 126 |
| $\bigcirc$ | appdata              |                                                                    |              | 3b284224-7882-446e-befc-83996e681815 |              | 125 |
| $\bigcirc$ | Web Part Gallery     |                                                                    |              | 7bd6ee6c-b6be-4966-b12a-2204fd2ae4a7 |              | 113 |
| $\bigcirc$ | User Information Lis | t                                                                  |              | 1e055808-df9d-4187-9b68-71cef72aab15 |              | 112 |
| $\bigcirc$ | Tickets              |                                                                    |              | ff871e63-2c61-4035-ade9-def301ae3a46 |              | 100 |
| $\bigcirc$ | Theme Gallery        |                                                                    |              | 87f62e3a-e31b-482d-9458-d47eeec83518 |              | 123 |
| $\bigcirc$ | Test-List            |                                                                    |              | b821ba9b-3873-4f0c-9334-37fe2b4cefc7 |              | 100 |
| $\bigcirc$ | TaxonomyHiddenLis    | t                                                                  |              | e4f238c1-8978-4f14-be47-3285056246f4 |              | 100 |
| $\bigcirc$ | Style Library        |                                                                    |              | da240bfa-555c-4fc5-bdad-c385100d9a26 |              | 101 |
| 4          |                      |                                                                    |              |                                      |              |     |

### 5. Filter List

Filter according values in all fields or in a specific field.

| Web-Lists              |   |          |                                  |              |     |
|------------------------|---|----------|----------------------------------|--------------|-----|
| Filter by Field: Title | ✓ | $\times$ |                                  |              |     |
| ⊖ Title                |   |          | ld                               | BaseTemplate | Ba  |
| C Large List 2         |   |          | 5cf7bc22-7081-4107-bc2f-9c19e74c | d5daa        | 100 |
| 4                      |   |          |                                  |              | E.  |
|                        |   |          |                                  |              |     |
|                        |   |          |                                  |              |     |

### 6. Pagination

It is possible to select, first, next, any, previous or last page.

| Web-Lists                                                     |                                      |       |
|---------------------------------------------------------------|--------------------------------------|-------|
| Filter by Field: All $\checkmark$ $\bigcirc$ Search           |                                      |       |
| ◯ Title                                                       | ld BaseTemplate                      | Ba    |
| Adaptive Card Images                                          | e2e3e4f9-354a-44ba-a37a-19a0e8f32367 | 100   |
| 🔿 appdata                                                     | 3b284224-7882-446e-befc-83996e681815 | 125   |
| o appfiles                                                    | 95ab78b2-5c9e-41fa-b857-27242f6a110e | 126   |
| Composed Looks                                                | d9aaf2c5-d161-45e5-acb9-d9e0b5d67db0 | 124   |
| O Converted Forms                                             | 885d61ba-b90c-4c43-a465-045a59a26fc8 | 10102 |
| O DO_NOT_DELETE_SPLIST_SITECOLLECTION_AGGREGATED_CONTENTTYPES | 1ce71a6d-f5a4-472b-91dc-a634dd8ae139 | 100   |
| O Documents                                                   | 599f6bb8-1fba-4b97-9996-31e3e022ebda | 101   |
| O Form Templates                                              | 6fb9456c-5981-4809-81e1-8ae437c5e699 | 101   |
| O Large List 2                                                | 5cf7bc22-7081-4107-bc2f-9c19e74d5daa | 100   |
| ◯ Links                                                       | 87a6c253-8108-4785-9dc9-044f4daaaf15 | 103   |
| <<br> < < 1 2 3 4 > >                                         |                                      | Þ     |

# 7. Selected Items

Selected items will be displayed under the list.

| Web-                           | Lists                      |                                         |                                             |                 |
|--------------------------------|----------------------------|-----------------------------------------|---------------------------------------------|-----------------|
| Filter b                       | y Field: All               | ∨ 🔎 Search                              |                                             |                 |
| 0                              | Title                      |                                         | ld                                          | BaseTemplate Ba |
| 0                              | Adaptive Card Images       | One Click on more items.                | e2e3e4f9-354a-44ba-a37a-19a0e8f32367        | 100             |
| •                              | appdata                    | These items will be presented the list. | below 3b284224-7882-446e-befc-83996e681815  | 125             |
| 0                              | appfiles                   |                                         | 95ab78b2-5c9e-41fa-b857-27242f6a110e        | 126             |
| $\bigcirc$                     | Composed Looks             |                                         | d9aaf2c5-d161-45e5-acb9-d9e0b5d67db0        | 124             |
| $\bigcirc$                     | Converted Forms            |                                         | 885d61ba-b90c-4c43-a465-045a59a26fc8        | 10102           |
| $\bigcirc$                     | DO_NOT_DELETE_SPLIST_SITEO | OLLECTION_AGGREGATED_CONTEN             | ITYPES 1ce71a6d-f5a4-472b-91dc-a634dd8ae139 | 100             |
| $\bigcirc$                     | Documents                  |                                         | 599f6bb8-1fba-4b97-9996-31e3e022ebda        | 101             |
| $\bigcirc$                     | Form Templates             |                                         | 6fb9456c-5981-4809-81e1-8ae437c5e699        | 101             |
| $\bigcirc$                     | Large List 2               |                                         | 5cf7bc22-7081-4107-bc2f-9c19e74d5daa        | 100             |
| $\bigcirc$                     | Links                      |                                         | 87a6c253-8108-4785-9dc9-044f4daaaf15        | 103             |
| <ul> <li>I&lt; &lt;</li> </ul> | 1 2 3 4 > >                |                                         |                                             | • •             |
|                                |                            |                                         |                                             |                 |
|                                | Title                      |                                         | Adaptive Card Images                        |                 |

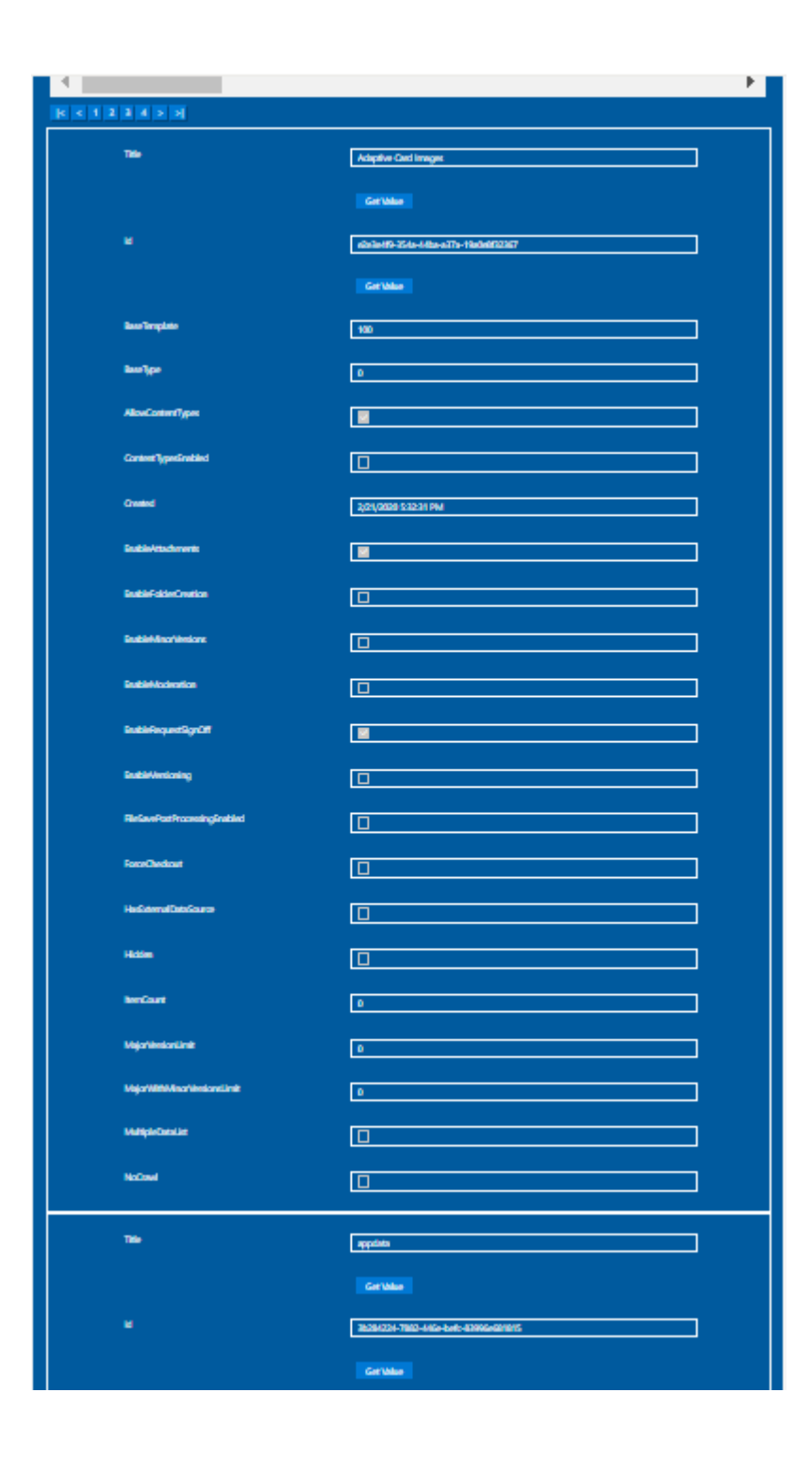

#### 8. Double Click on an Item

After double click on an item a scrolling down effect will occur in case there is not enough free space in the browser below the list, so that at least the Title value will be visible below the list.

In case there is enough space in the browser below the list, after double click only the selected item will be presented below the list, without any other effect.

| Veb-Lists<br>Iter by Field: All V Search                      |                                      |                 |                                                                                 |
|---------------------------------------------------------------|--------------------------------------|-----------------|---------------------------------------------------------------------------------|
| ○ Title                                                       | ld                                   | BaseTemplate Ba |                                                                                 |
| Adaptive Card Images                                          | e2e3e4f9-354a-44ba-a37a-19a0e8f32367 | 100             |                                                                                 |
| O appdata                                                     | 3b284224-7882-446e-befc-83996e681815 | 125             |                                                                                 |
| O appfiles                                                    | 95ab78b2-5c9e-41fa-b857-27242f6a110e | 126             |                                                                                 |
| Composed Looks                                                | d9aaf2c5-d161-45e5-acb9-d9e0b5d67db0 | 124             |                                                                                 |
| O Converted Forms                                             | 885d61ba-b90c-4c43-a465-045a59a26fc8 | 10102           |                                                                                 |
| O DO_NOT_DELETE_SPLIST_SITECOLLECTION_AGGREGATED_CONTENTTYPES | 1ce71a6d-f5a4-472b-91dc-a634dd8ae139 | 100             |                                                                                 |
| O Documents                                                   | 599f6bb8-1fba-4b97-9996-31e3e022ebda | 101             |                                                                                 |
| O Form Templates                                              | 6fb9456c-5981-4809-81e1-8ae437c5e699 | 101             |                                                                                 |
| C Large List 2                                                | 5cf7bc22-7081-4107-bc2f-9c19e74d5daa | 100             | Double click on an item, when there is not enoug<br>space below in the browser. |
| C Links                                                       | 87a6c253-8108-4785-9dc9-044f4daaaf15 | 103             | In this case a scrolling down effect will happen.                               |
|                                                               |                                      | •               |                                                                                 |

| + N | lew $\sim$ | 🔄 Send to \vee 🤿 Promote 🛞 Page details 🖬 Analytics   |                                              |       | Published 5/5/2022 🧷 Edit 🏾 🧷                                                                                                    |
|-----|------------|-------------------------------------------------------|----------------------------------------------|-------|----------------------------------------------------------------------------------------------------|
|     | U          | appriles                                              | 9580/602-5096-4 ITa-065/-2/242768 I IUE      | 126   |                                                                                                    |
|     | 0          | Composed Looks                                        | d9aaf2c5-d161-45e5-acb9-d9e0b5d67db0         | 124   |                                                                                                    |
|     | $^{\circ}$ | Converted Forms                                       | 885d61ba-b90c-4c43-a465-045a59a26fc8         | 10102 |                                                                                                    |
|     | $^{\circ}$ | DO_NOT_DELETE_SPLIST_SITECOLLECTION_AGGREGATED_CONTEN | NTTYPES 1ce71a6d-f5a4-472b-91dc-a634dd8ae139 | 100   |                                                                                                    |
|     | 0          | Documents                                             | 599f6bb8-1fba-4b97-9996-31e3e022ebda         | 101   |                                                                                                    |
|     | 0          | Form Templates                                        | 6fb9456c-5981-4809-81e1-8ae437c5e699         | 101   |                                                                                                    |
|     | 0          | Large List 2                                          | Scf7bc22-7081-4107-bc2f-9c19e74d5daa         | 100   | After double click on an item a scrolling down effect<br>will occure in case there is not enough free space in                                                           |
|     | $^{\circ}$ | Links                                                 | 87a6c253-8108-4785-9dc9-044f4daaaf15         | 103   | the browser below the list, so that at least the Title value will be visible below the list.                                                                             |
|     | <<br> < <  | 1 2 3 4 > >                                           |                                              | · · · | In case there is enough space in the browser below<br>the list, after double click only the selected item will<br>be presented below the list, without any other effect. |
|     |            | Title                                                 | Large List 2                                 |       |                                                                                                    |
|     |            |                                                       | Get Value                                    |       |                                                                                                    |
|     |            |                                                       | 5cf7bc22-7081-4107-bc2f-9c19e74d5daa         |       |                                                                                                    |

#### 9. Get Value

The properties "Title" and "Id" have values of type string and therefore there will be a button "Get Value" below their values. After clicking of these buttons an input element will be presented below theses buttons with the corresponding value. This value can be copied from these input elements and used elsewhere. For example, in the property "List ID" of the "Generic-List" app.

| + New ~                                            | ☆ Send to ∨                                          | 00000104-030C-4C40-4400-0403034201C0                                   | 10102 |
|----------------------------------------------------|------------------------------------------------------|------------------------------------------------------------------------|-------|
| 0                                                  | DO_NOT_DELETE_SPLIST_SITECOLLECTION_AGGREGATED_CONTE | NTTYPES 1ce71a6d-f5a4-472b-91dc-a634dd8ae139                           | 100   |
| 0                                                  | Documents                                            | 599f6bb8-1fba-4b97-9996-31e3e022ebda                                   | 101   |
| $\circ$                                            | Form Templates                                       | 6fb9456c-5981-4809-81e1-8ae437c5e699                                   | 101   |
| •                                                  | Large List 2                                         | 5cf7bc22-7081-4107-bc2f-9c19e74d5daa                                   | 100   |
| 0                                                  | Links                                                | 87a6c253-8108-4785-9dc9-044f4daaaf15                                   | 103   |
| <ul> <li></li> <li></li> <li></li> <li></li> </ul> | : 1 2 3 4 > >                                        |                                                                        | •     |
|                                                    | Title                                                | Large List 2<br>Get Value<br>Scf7bc22-7081-4107-bc2f-9c19e74d5daa      |       |
|                                                    | 1<br>2*<br>BaseTemplate                              | Get Value           5cf7bc22-7081-4107-bc2f-9c19e74d5daa           100 |       |
|                                                    | BaseType                                             | 0                                                                      |       |